## PILNY KOMUNIKAT DOTYCZĄCY BEZPIECZEŃSTWA

Data opublikowania listu

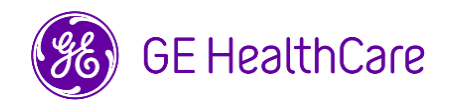

Nr ref. GE HealthCare: 38013

- Do: Osób kierujących szpitalem/zarządzających ryzykiem Działu IT szpitala Kierowników oddziałów anestezjologii i oddziałów intensywnej terapii
- DOTYCZY: Informacje dotyczące podawania niektórych leków oraz płynów mogą nie być zawarte w widoku trendów w systemie anesteziologicznym Centricity High Acuity Anesthesia (CHA A).

**Kwestia** Firma GE HealthCare zauważyła problem z brakiem danych dotyczących bezpieczeństwa podawania niektórych leków oraz płynów podczas korzystania z pomp TCI (Target Controlled Infusion) w polu Drugs and Fluids (Leki i płyny) w widoku trendów w systemie CHA A. Problem ten może się pojawić, gdy wszystkie poniższe warunki sa spełnione:

- 1. Lek początkowo podawany w trybie innym niż TCI zaczyna być podawany w trybie TCI za pomocą tej samej pompy,
- 2. Tryb infuzji nie jest dostosowany do TCI w systemie CHA A. ORAZ
- 3. Używana pompa nie ma skali stosowanej w przypadku pomp TCI.

W przypadku wystąpienia wszystkich trzech powyższych warunków, informacje dotyczące dawkowania oraz podawania leków oraz płynów po ponownym ropoczeciu infuzii w trybie TCI moga nie być zawarte w widoku trendów. Może to skutkować nieprawidłowym podawaniem leków.

Można nadal korzystać z aplikacji CHA A i CHA CC zgodnie z instrukcjami w Działania, które powinien podjąć Podręczniku użytkownika w Rozdziale 8: Podawanie leków i płynów – wznawianie przerwanej infuzji. Podsumowanie tych informacji znajduje się poniżej. Zawarte w Użytkownik nim wytyczne muszą być przestrzegane w przypadku zmiany sposobu podawania infuzji z trybu innego niż TCI na tryb TCI.

- 1. Należy zatrzymać infuzje w trybie innym niż TCI w pompie.
- 2. Należy wybrać infuzje w widoku trendów.
  - a. W otwartym oknie "Stop Infusion" (Wstrzymaj infuzję), należy potwierdzić daną objętość..
  - b. Należy wybrać czas zatrzymania i nacisnąć Record (Zapisz).
- 3. Należy ponownie wybrać infuzie w Trend View (Widok trendów).
  - a. W otwartym oknie "Start infusion" (Rozpocznij infuzję) należy wybrać "TCI-mode"(Tryb TCI) dla infuzji.
  - b. Należy wybrać czas rozpoczęcia i nacisnąć Record (Zapisz).
- 4. Należy rozpocząć infuzję w trybie TCI w pompie.
- 5. Należy upewnić się, że w widoku trendów pojawiła się nowa, osobna informacja o infuzji w trybie TCI.

Prosimy o upewnienie sie, że wszyscy potencjalni użytkownicy w Państwa placówce zapoznali się z treścią niniejszego powiadomienia dot. bezpieczeństwa wraz z zalecanymi działaniami.

Prosimy wypełnić załączony formularz potwierdzenia i odesłać go na adres.

Klient /

| Szczegóły<br>produktów,                 | Centricity High Acuity Anesthesia (CHA A) Wersja 5.8 i nowsze.                                                                                                    |
|-----------------------------------------|----------------------------------------------------------------------------------------------------|
| których dotyczy<br>opisywany<br>problem | <b>Przeznaczenie</b> : System CHA umożliwia przeszkolonym użytkownikom klinicznym pobieranie, wprowadzanie, rejestrowanie, przechowywanie, przesyłanie, przeglądanie i tworzenie trendów danych pacjenta w sposób wydajny i uporządkowany, a także planowanie leczenia. Dokumentacja zarządzana przez CHA, w połączeniu z informacjami fizjologicznymi uzyskiwanymi z podstawowych systemów diagnostycznych i monitorujących, a także z innych wyników badań medycznych, może być wykorzystywana w podejmowaniu przyszłych decyzji klinicznych i leczeniu, a także w ich wspieraniu. |
| Korekta produktu                        | Firma GE HealthCare bezpłatnie skoryguje wszystkie produkty, których dotyczy problem.                                                                                                    |
|                                         | Przedstawiciel firmy GE HealthCare skontaktuje się z Państwem, aby omówić szczegóły dotyczące zorganizowania naprawy.                                                                                                    |
| Informacje<br>kontaktowe                | Pytania lub wątpliwości związane z niniejszym komunikatem należy zgłaszać do<br>serwisu firmy GE HealthCare do lokalnego przedstawiciela serwisu.                                                                                                    |

Firma GE HealthCare potwierdza, że niniejsza informacja została przekazana odpowiednim instytucjom regulacyjnym.

Pragniemy zapewnić, że utrzymanie wysokiego poziomu bezpieczeństwa i jakości jest naszym najwyższym priorytetem. W przypadku pytań prosimy o niezwłoczny kontakt, korzystając z powyższych informacji kontaktowych.

Z poważaniem,

Laila Gurney Chief Quality & Regulatory Officer GE HealthCare

Scott Kelley Chief Medical Officer GE HealthCare

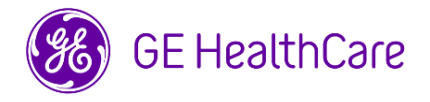

Nr ref. GE HealthCare: 38013

## POTWIERDZENIE OTRZYMANIA INFORMACJI O URZĄDZENIU MEDYCZNYM

## **ODPOWIEDŹ JEST WYMAGANA**

Prosimy o wypełnienie tego formularza i odesłanie go do GE HealthCare niezwłocznie po otrzymaniu go, nie później niż w ciągu 30 dni. Będzie to oznaczać potwierdzenie otrzymania i zapoznania się z pilnym komunikatem dotyczącym bezpieczeństwa.

\*Imię i nazwisko Klienta/odbiorcy przesyłki:

Adres pocztowy: Miejscowość/województwo/kod pocztowy/kraj:

\*Adres e-mail klienta:

Potwierdzamy otrzymanie i przyjęcie do wiadomości informacji zawartych w załączonym Powiadomieniu o wyrobie medycznym, poinformowanie odpowiedniego personelu medycznego oraz podjęcie, obecnie i w przyszłości, odpowiednich działań zgodnie z treścią tego powiadomienia.

Należy podać imię i nazwisko osoby odpowiedzialnej za wypełnienie tego formularza.

| Podpis:<br>*Imię i nazwisko<br>(drukowanymi literami): |  |
|--------------------------------------------------------|--|
| *Stanowisko:                                           |  |
| *Data (DD/MM/RRRR):                                    |  |

\*Wskazuje pola obowiązkowe

| Prosimy zwrócić wypełniony formularz w postaci skanu lub zdjęcia, wysyłając go na adres e-mail: |
|-------------------------------------------------------------------------------------------------|
| mailto:recall.38013@gehealthcare.com                                                            |
|                                                                                                 |